## **PRÁCTICA 5: FUNCIONES**

1. Abre un nuevo nuevo libro de Google Sheet e inserta el texto y los números que ves en la imagen.

|    | A                              | В          | С          | D        | E      | F      | G      |  |
|----|--------------------------------|------------|------------|----------|--------|--------|--------|--|
| 1  | AÑO 1994 - NÚMERO DE DÍAS      | CON PRECIP | PITACIONES |          |        |        |        |  |
| 2  |                                |            |            |          |        |        |        |  |
| 3  |                                | Madrid     | Barcelona  | Valencia | Bilbao | Máximo | Mínimo |  |
| 4  | Enero                          | 10         | 3          | 9        | 15     |        |        |  |
| 5  | Febrero                        | 12         | 4          | 6        | 12     |        |        |  |
| 6  | Marzo                          | 6          | 6          | 3        | 22     |        |        |  |
| 7  | Abril                          | 15         | 11         | 2        | 23     |        |        |  |
| 8  | Mayo                           | 3          | 1          | 1        | 9      |        |        |  |
| 9  | Junio                          | 2          | 2          | 2        | 6      |        |        |  |
| 10 | Julio                          | 1          | 1          | 3        | 7      |        |        |  |
| 11 | Agosto                         | 0          | 2          | 0        | 2      |        |        |  |
| 12 | Septiembre                     | 6          | 9          | 11       | 6      |        |        |  |
| 13 | Octubre                        | 14         | 17         | 6        | 16     |        |        |  |
| 14 | Noviembre                      | 22         | 15         | 5        | 18     |        |        |  |
| 15 | Diciembre                      | 11         | 12         | 4        | 24     |        |        |  |
| 16 |                                |            |            |          |        |        |        |  |
| 17 | Total días con precipitaciones |            |            |          |        |        |        |  |
| 18 | Promedio mensual               |            |            |          |        |        |        |  |
| 19 | Dias con precipitaciones en %  |            |            |          |        |        |        |  |
| 20 |                                |            |            |          |        |        |        |  |
| 04 | 1                              |            |            |          |        |        |        |  |

2. Colócate en la casilla F4. En la barra de fórmula haz clic en el botón de insertar función

Σ, clic en MAXIMO.

- 3. Selecciona las casillas de B4 a E4. Clic en Aceptar.
- 4. Colócate en el cuadro de autorrelleno y pincha y arrastra hacia abajo hasta la casilla F15. Debes ver cómo se han calculado el resto de operaciones.

|    | A                              | В          | С          | D        | E      | F      | G      |
|----|--------------------------------|------------|------------|----------|--------|--------|--------|
| 1  | AÑO 1994 - NÚMERO DE DÍAS      | CON PRECIP | PITACIONES |          |        |        |        |
| 2  |                                |            |            |          |        |        |        |
| 3  |                                | Madrid     | Barcelona  | Valencia | Bilbao | Máximo | Mínimo |
| 4  | Enero                          | 10         | 3          | 9        | 15     | 15     |        |
| 5  | Febrero                        | 12         | 4          | 6        | 12     | 12     |        |
| 6  | Marzo                          | 6          | 6          | 3        | 22     | 22     |        |
| 7  | Abril                          | 15         | 11         | 2        | 23     | 23     |        |
| 8  | Mayo                           | 3          | 1          | 1        | 9      | 9      |        |
| 9  | Junio                          | 2          | 2          | 2        | 6      | 6      |        |
| 10 | Julio                          | 1          | 1          | 3        | 7      | 7      |        |
| 11 | Agosto                         | 0          | 2          | 0        | 2      | 2      |        |
| 12 | Septiembre                     | 6          | 9          | 11       | 6      | 11     |        |
| 13 | Octubre                        | 14         | 17         | 6        | 16     | 17     |        |
| 14 | Noviembre                      | 22         | 15         | 5        | 18     | 22     |        |
| 15 | Diciembre                      | 11         | 12         | 4        | 24     | 24     |        |
| 16 |                                |            |            |          |        |        |        |
| 17 | Total días con precipitaciones |            |            |          |        |        |        |
| 18 | Promedio mensual               |            |            |          |        |        |        |
| 19 | Dias con precipitaciones en %  |            |            |          |        |        |        |
| 20 |                                |            |            |          |        |        |        |
| 21 |                                |            |            |          |        |        |        |

5. Colócate en la casilla G4 y realiza los pasos del 2 al 5, en esta ocasión utiliza la función MINIMO. Al finalizar verás los siguientes resultados.

|    | A                              | В          | С          | D        | E      | F      | G      |          |
|----|--------------------------------|------------|------------|----------|--------|--------|--------|----------|
| 1  | AÑO 1994 - NÚMERO DE DÍAS      | CON PRECIP | PITACIONES |          |        |        |        |          |
| 2  |                                |            |            |          |        |        |        |          |
| 3  |                                | Madrid     | Barcelona  | Valencia | Bilbao | Máximo | Mínimo |          |
| 4  | Enero                          | 10         | 3          | 9        | 15     | 15     | 3      |          |
| 5  | Febrero                        | 12         | 4          | 6        | 12     | 12     | 4      |          |
| 6  | Marzo                          | 6          | 6          | 3        | 22     | 22     | 3      |          |
| 7  | Abril                          | 15         | 11         | 2        | 23     | 23     | 2      |          |
| 8  | Mayo                           | 3          | 1          | 1        | 9      | 9      | 1      |          |
| 9  | Junio                          | 2          | 2          | 2        | 6      | 6      | 2      |          |
| 10 | Julio                          | 1          | 1          | 3        | 7      | 7      | 1      |          |
| 11 | Agosto                         | 0          | 2          | 0        | 2      | 2      | 0      |          |
| 12 | Septiembre                     | 6          | 9          | 11       | 6      | 11     | 6      |          |
| 13 | Octubre                        | 14         | 17         | 6        | 16     | 17     | 6      |          |
| 14 | Noviembre                      | 22         | 15         | 5        | 18     | 22     | 5      |          |
| 15 | Diciembre                      | 11         | 12         | 4        | 24     | 24     | 4      |          |
| 16 |                                |            |            |          |        |        |        | <b>-</b> |
| 17 | Total días con precipitaciones |            |            |          |        |        |        |          |
| 18 | Promedio mensual               |            |            |          |        |        |        |          |
| 19 | Dias con precipitaciones en %  |            |            |          |        |        |        |          |
| 20 |                                |            |            |          |        |        |        |          |

6. "Total días con precipitaciones" se calcula con la función SUMA, se debe sumaR las casillas de B4 a B15. "Promedio mensual" se calcula con la función PROMEDIO de las casillas C4 a C15. Y los días con precipitaciones se calculan mediante una fórmula. Para la casilla B19, el cálculo a realizar es la suma de esa columna, B17 entre 365 (=B17/365). Realiza las funciones y fórmulas que se te indican en este punto. Al finalizar debes ver la hoja como en la siguiente imagen.

| 1  | A                              | В          | С          | D          | E          | F      | G      |
|----|--------------------------------|------------|------------|------------|------------|--------|--------|
| 1  | AÑO 1994 - NÚMERO DE DÍAS      | CON PRECIP | PITACIONES |            |            |        |        |
| 2  |                                |            |            |            |            |        |        |
| 3  |                                | Madrid     | Barcelona  | Valencia   | Bilbao     | Máximo | Mínimo |
| 4  | Enero                          | 10         | 3          | 9          | 15         | 15     | 3      |
| 5  | Febrero                        | 12         | 4          | 6          | 12         | 12     | 4      |
| 6  | Marzo                          | 6          | 6          | 3          | 22         | 22     | 3      |
| 7  | Abril                          | 15         | 11         | 2          | 23         | 23     | 2      |
| 8  | Mayo                           | 3          | 1          | 1          | 9          | 9      | 1      |
| 9  | Junio                          | 2          | 2          | 2          | 6          | 6      | 2      |
| 10 | Julio                          | 1          | 1          | 3          | 7          | 7      | 1      |
| 11 | Agosto                         | 0          | 2          | 0          | 2          | 2      | 0      |
| 12 | Septiembre                     | 6          | 9          | 11         | 6          | 11     | 6      |
| 13 | Octubre                        | 14         | 17         | 6          | 16         | 17     | 6      |
| 14 | Noviembre                      | 22         | 15         | 5          | 18         | 22     | 5      |
| 15 | Diciembre                      | 11         | 12         | 4          | 24         | 24     | 4      |
| 16 |                                |            |            |            |            |        |        |
| 17 | Total días con precipitaciones | 102        | 83         | 52         | 160        |        |        |
| 18 | Promedio mensual               | 8,5        | 6,91666667 | 4,33333333 | 13,3333333 |        |        |
| 19 | Dias con precipitaciones en %  | 0,27945205 | 0,22739726 | 0,14246575 | 0,43835616 |        |        |
| 20 |                                |            |            |            |            |        |        |

7. Aplica el formato % a la fila de Días con precipitaciones. Selecciona para ello las casillas

B19 a E19 y haz clic sobre el botón %.

8. Selecciona las casillas B18 a E18 y reduce el número de decimales a uno, para ello haz

clic sobre 🍰 . La hoja de cálculo queda como en la siguiente imagen.

| 1  | A                              | В          | С          | D        | E      | F      | G      |  |
|----|--------------------------------|------------|------------|----------|--------|--------|--------|--|
| 1  | AÑO 1994 - NÚMERO DE DÍAS      | CON PRECIP | PITACIONES |          |        |        |        |  |
| 2  |                                |            |            |          |        |        |        |  |
| 3  |                                | Madrid     | Barcelona  | Valencia | Bilbao | Máximo | Mínimo |  |
| 4  | Enero                          | 10         | 3          | 9        | 15     | 15     | 3      |  |
| 5  | Febrero                        | 12         | 4          | 6        | 12     | 12     | 4      |  |
| 6  | Marzo                          | 6          | 6          | 3        | 22     | 22     | 3      |  |
| 7  | Abril                          | 15         | 11         | 2        | 23     | 23     | 2      |  |
| 8  | Mayo                           | 3          | 1          | 1        | 9      | 9      | 1      |  |
| 9  | Junio                          | 2          | 2          | 2        | 6      | 6      | 2      |  |
| 10 | Julio                          | 1          | 1          | 3        | 7      | 7      | 1      |  |
| 11 | Agosto                         | 0          | 2          | 0        | 2      | 2      | 0      |  |
| 12 | Septiembre                     | 6          | 9          | 11       | 6      | 11     | 6      |  |
| 13 | Octubre                        | 14         | 17         | 6        | 16     | 17     | 6      |  |
| 14 | Noviembre                      | 22         | 15         | 5        | 18     | 22     | 5      |  |
| 15 | Diciembre                      | 11         | 12         | 4        | 24     | 24     | 4      |  |
| 16 |                                |            |            |          |        |        |        |  |
| 17 | Total días con precipitaciones | 102        | 83         | 52       | 160    |        |        |  |
| 18 | Promedio mensual               | 8,5        | 6,9        | 4,3      | 13,3   |        |        |  |
| 19 | Dias con precipitaciones en %  | 28%        | 23%        | 14%      | 44%    |        |        |  |
| 20 |                                |            |            |          |        |        |        |  |
| 21 |                                |            |            |          |        |        |        |  |

9. Termina el ejercicio aplicando colores, formato. Haz que se muestre como en la siguiente imagen.

|    | А                                             | В      | С         | D        | E      | F      | G      |  |  |
|----|-----------------------------------------------|--------|-----------|----------|--------|--------|--------|--|--|
| 1  | AÑO 1994 - NÚMERO DE DÍAS CON PRECIPITACIONES |        |           |          |        |        |        |  |  |
| 2  |                                               |        |           |          |        |        |        |  |  |
| 3  |                                               | Madrid | Barcelona | Valencia | Bilbao | Máximo | Mínimo |  |  |
| 4  | Enero                                         | 10     | 3         | 9        | 15     | 15     | 3      |  |  |
| 5  | Febrero                                       | 12     | 4         | 6        | 12     | 12     | 4      |  |  |
| 6  | Marzo                                         | 6      | 6         | 3        | 22     | 22     | 3      |  |  |
| 7  | Abril                                         | 15     | 11        | 2        | 23     | 23     | 2      |  |  |
| 8  | Мауо                                          | 3      | 1         | 1        | 9      | 9      | 1      |  |  |
| 9  | Junio                                         | 2      | 2         | 2        | 6      | 6      | 2      |  |  |
| 10 | Julio                                         | 1      | 1         | 3        | 7      | 7      | 1      |  |  |
| 11 | Agosto                                        | 0      | 2         | 0        | 2      | 2      | 0      |  |  |
| 12 | Septiembre                                    | 6      | 9         | 11       | 6      | 11     | 6      |  |  |
| 13 | Octubre                                       | 14     | 17        | 6        | 16     | 17     | 6      |  |  |
| 14 | Noviembre                                     | 22     | 15        | 5        | 18     | 22     | 5      |  |  |
| 15 | Diciembre                                     | 11     | 12        | 4        | 24     | 24     | 4      |  |  |
| 16 |                                               |        |           |          |        |        |        |  |  |
| 17 | otal días con precipitaciones                 | 102    | 83        | 52       | 160    |        |        |  |  |
| 18 | Promedio mensual                              | 8,5    | 6,9       | 4,3      | 13,3   |        |        |  |  |
| 19 | Dias con precipitaciones en %                 | 28%    | 23%       | 14%      | 44%    |        |        |  |  |
| 20 |                                               |        |           |          |        |        |        |  |  |